## サブミッションポート(587)対応 SMTP認証による「メール送信サーバ」設定マニュアル

Microsoft Outlook 2003

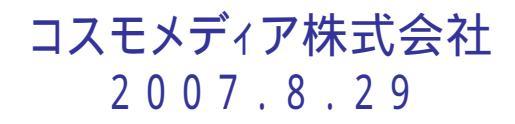

## Microsoft Outlook 2003 「ツール」 「アカウント」の順にクリックし、メールの設定を一部変更します。以下ご参照下さい。

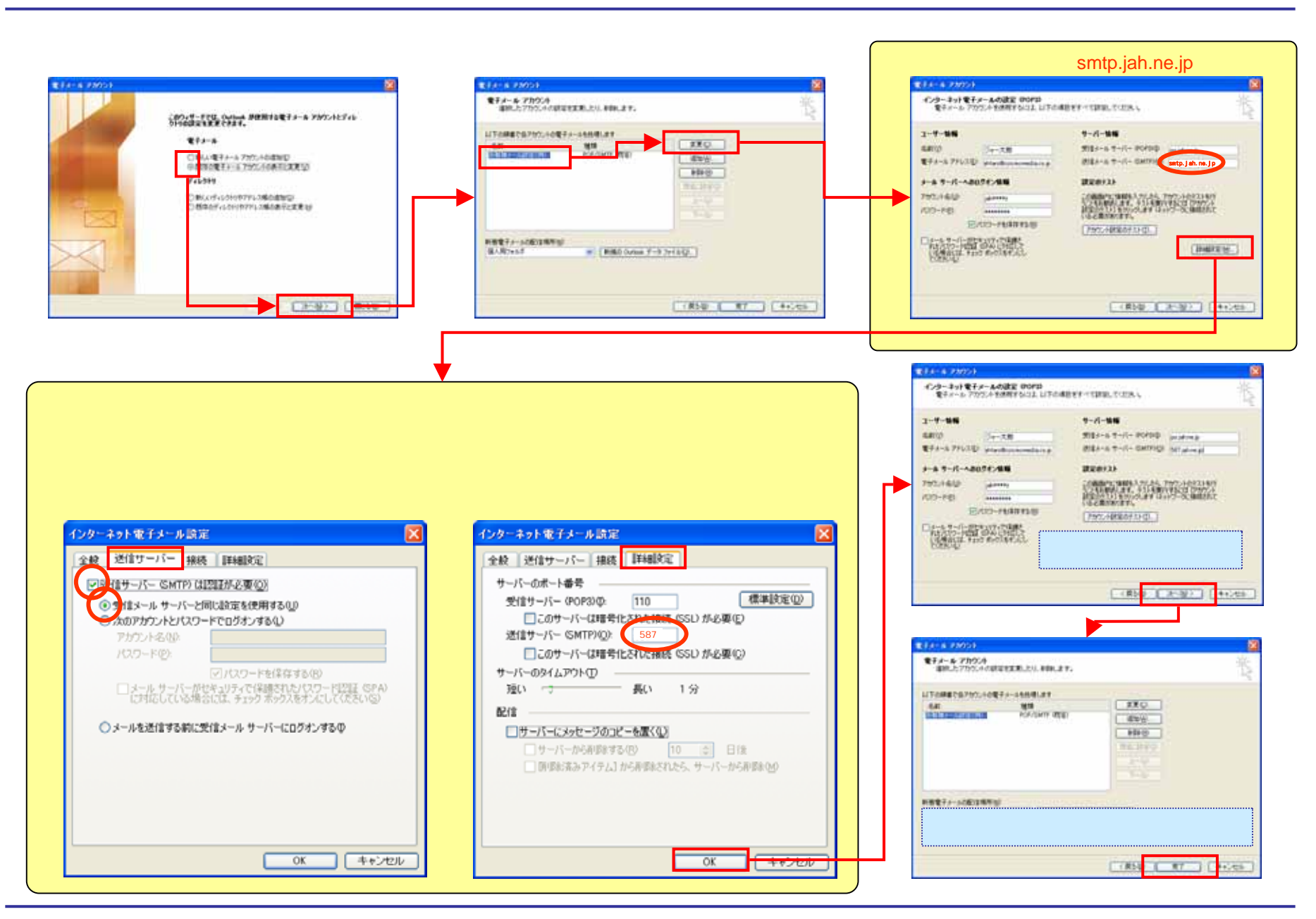